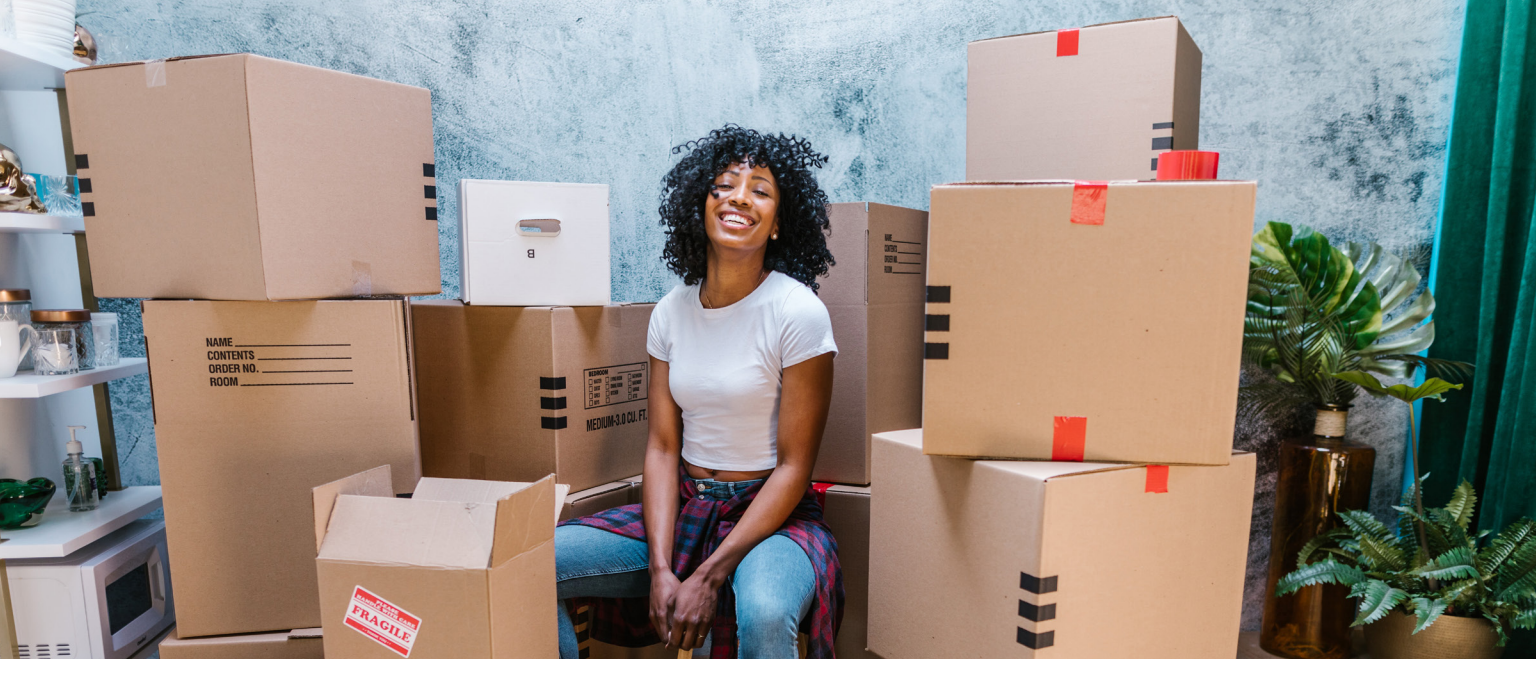

#### What's happening?

We're running a pilot test of freight shipping service with a small group of sellers like you, who sell in Home & Garden, Parts & Accessories, and Business & Industrial categories. We're partnering with FreightPOP, as they're experts in this industry and have a great platform that streamlines the process to save you time and money. Plus, as a member of the pilot, you have a great opportunity to provide feedback that improves the program. FreightPOP will continuously improve the offering based on notes we provide specific to the needs of eBay sellers.

### We chose FreightPOP as our partner for a variety of reasons.

First, they offer one-on-one onboarding with you, the members of our pilot. Second, they provide access to a diversified freight and LTL carrier network. This network includes both national and regional carriers which provide a variety of service levels from curbside to white glove, all at eBay-negotiated rates. Have your own freight carrier you prefer to work with? No problem. You can add it during the onboarding process or anytime after that.

## FreightPOP will be integrated into our system for a one-stop experience.

- Data is automatically pulled in from your eBay order -- no double data entry or manual labels
- You'll have access to customized carriers and service levels based on your order
- The platform automatically uploads carrier method and tracking number to your eBay order
- Your customers will see real-time tracking updates on their order: Saving you time informing customers about the delivery status

| SPECIAL INTEGRATION FOR EBAY<br>SELLERS                                                                     | FIRST NAME* LAST NAME*                 |
|----------------------------------------------------------------------------------------------------|----------------------------------------|
| <ul> <li>Automatically pull all your eBay order data - no<br/>double data entry or manual labels</li> </ul> | COMPANY NAME                           |
| <ul> <li>Find the right rate with the right service - get your<br/>shipment there ON TIME</li> </ul>        | EMAIL*                                 |
| <ul> <li>Real-time reporting and tracking - support your<br/>customers better</li> </ul>                    |                                        |
| <ul><li>Simple, easy-to-use platform</li><li>Personalized, 1-1 training</li></ul>                           | STREET ADDRESS                         |
| Try our rate calculator to get quotes on your lanes today!                                                  | CITY STATE/REGION POSTAL CODE          |
| GET RATES                                                                                                   |                                        |
|                                                                                                    | PHONE NUMBER                           |
|                                                                                                    | WHICH EBAY CATEGORIES DO YOU SELL IN?* |
|                                                                                                    | Parts & Accessories                    |
|                                                                                                    | 🗌 Business & Industrial                |
|                                                                                                    | Home & Garden                          |
|                                                                                                    | Other                                  |

#### **Quote tool**

You'll also get access to the free quoting tool which allows you to find and compare rates.

**Pro tip:** We encourage you to quote as many lanes as possible. Additionally, we will provide you with a comprehensive shipping rate analysis during the onboarding process.

| <pre> FreightPOP </pre>        |                                        |                           | _                              |               |                    | _         |           | • پ        |                        |
|--------------------------------|----------------------------------------|---------------------------|--------------------------------|---------------|--------------------|-----------|-----------|------------|------------------------|
| aboard                         | NOTICE: This is a SANDBOX environment. |                           |                                |               |                    |           |           |            | Re                     |
| ORDER IMPORT<br>Order Number Q |                                        |                           |                                |               |                    |           |           | 5          | HIP DATE<br>09/16/2022 |
| LOCATIONS                      | SEARCH BY ZP CODE                      | RATE QUOTE: 3296107       |                                |               | VEW RECENT OLIOTES |           |           |            | Quote Te               |
| 20011010                       |                                        |                           |                                |               |                    |           |           |            | REFRESH RATES          |
| SHIP FROM * 92630              | Form Address Book                      | Carrier                   | Service                        | Delivery Days | Discounted Rate    | List Rate | Rating(%) | SPOT QUOTE | CarrierNickName        |
| 14<br>SHIP TO' 60007           |                                        |                           |                                |               |                    |           |           |            |                        |
| Verify Addresses               | Form Address Book                      | Roadrunner Transportation | Standard Service               | 4             | \$ 218.22 USD      |           | 100%      | SELECT     | FP Roadrunner          |
| (US & PR Addresses Only)       |                                        | ABF                       | Standard LTL                   | 5             | \$ 230.85 USD      |           | 100%      | SELECT     | FreightPOP ABF         |
|                                | WEIGHT TYPE DEFAULT                    | YRC                       | LTL                            | 6             | \$ 268.13 USD      |           | 100%      | SELECT     | FG YRC                 |
| SHIPMENT DETAILS               | Per Piece Total Per Line               | ABF                       | Guaranteed: 7 Days by<br>5 PM  | 7             | \$ 311.00 USD      |           | 100%      | SELECT     | FreightPOP ABF         |
|                                |                                        | YRC                       | Guaranteed Standard<br>by 5 PM | 6             | \$ 321.26 USD      |           | 100%      | SELECT     | FG YRC                 |
|                                |                                        | Pilot                     | BR                             | 5             | \$ 331.96 USD      |           | 100%      | SELECT     | FP Pilot               |
| QUANTITY * 1 TYPE * PALLET     | V INNER PIECES                         | ABF                       | Guaranteed: 7 Days by<br>12 PM | 7             | \$ 342.00 USD      |           | 100%      | SELECT     | FreightPOP ABF         |
| DIMENSION 70 40 20 WEIGHT*     | 250 NLb Cm/Kg                          | R+L Carriers              | Standard Service               | 5             | \$ 357.65 USD      |           | 100%      | SELECT     | FP RL                  |
| (PERPECE)                      |                                        | SAIA                      | LTL                            | 4             | \$ 360.19 USD      |           | 100%      | SELECT     | FP SAIA                |
| FREIGHT CLASS*                 |                                        | Pilot                     | STANDARD ONE MAN               | 5             | \$ 363.74 USD      |           | 100%      | SELECT     | FP Pilot               |
| HAZMAT                         |                                        | Pilot                     | ROOM CHOICE ONE<br>MAN         | 5             | \$ 383.34 USD      |           | 100%      | SELECT     | FP Pilot               |
| Description Furniture          |                                        | R+L Carriers              | Guaranteed Service             | 5             | \$ 406.55 USD      |           | 100%      | SELECT     | FP RL                  |
|                                |                                        | VDC                       | Time-Critical by 5 PM.         | 6             | S 415 12 USD       |           | 100%      | SELECT     | EG YRC                 |

#### **Special Rates**

After clicking Get Rates on the landing page, you can input sample shipment information and see rates specific to your items.

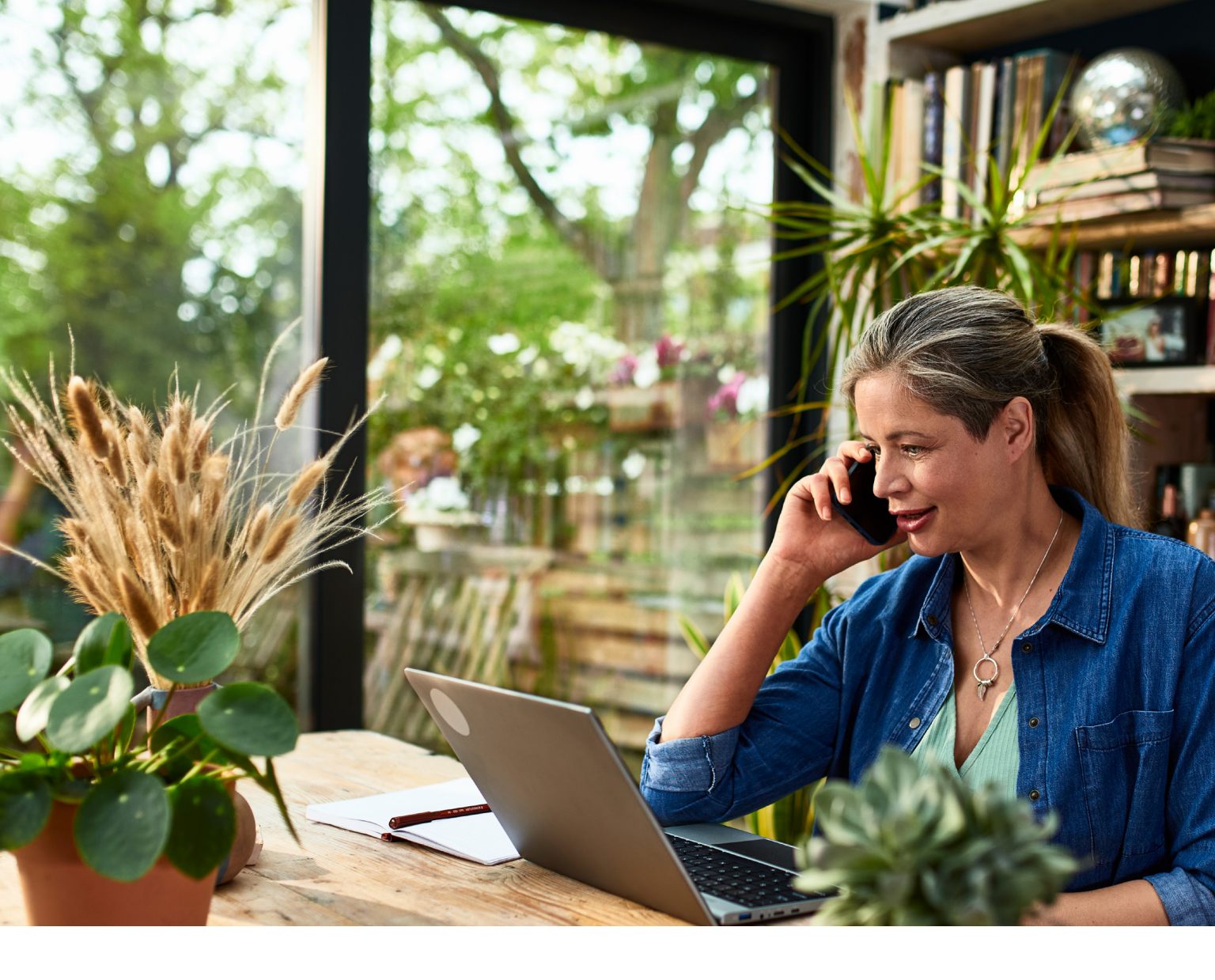

## How to Sign up

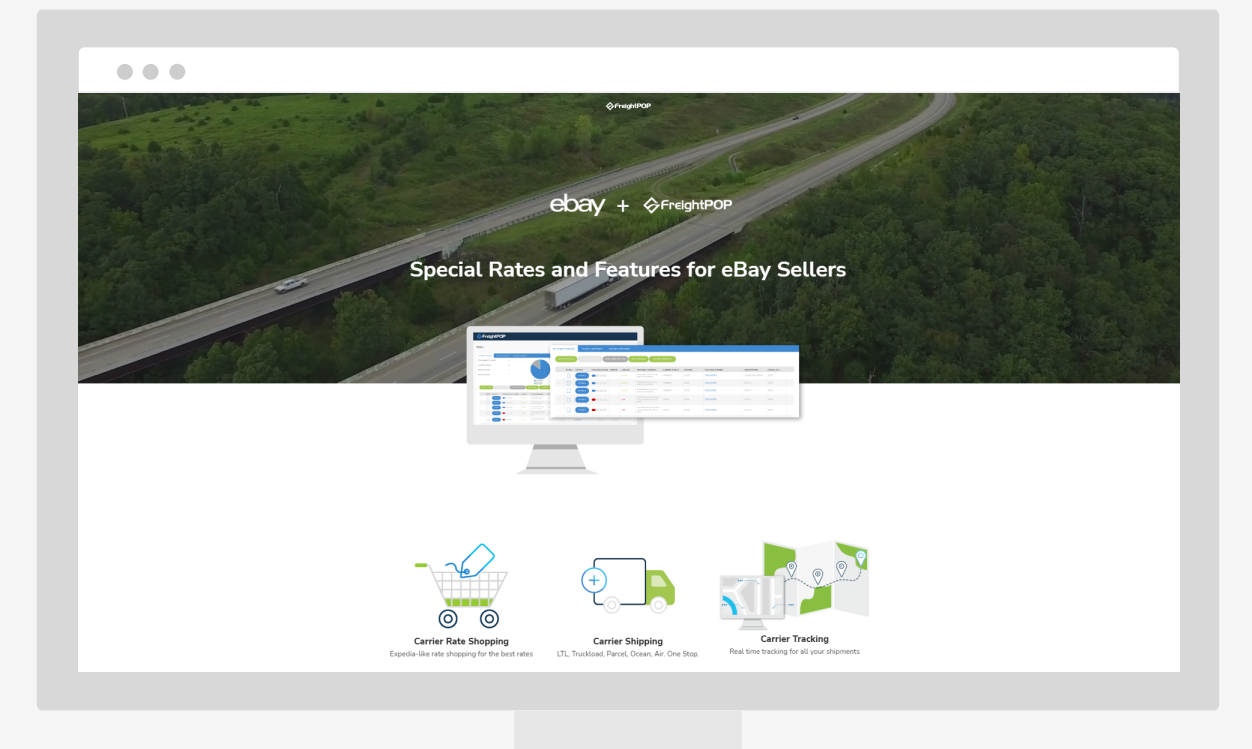

#### Here's how it works

To get started, head to our custom landing page <u>https://info.freightpop.com/ebay</u>

**Pro tip:** Bookmark the URL for easy access throughout the pilot!

| <b>Program Benefits</b>                                                                                     | REGISTER TO BEGIN THE PROCESS |
|----------------------------------------------------------------------------------------------------|-------------------------------|
| SPECIAL INTEGRATION FOR EBAY                                                                                | FIRST NAME*                   |
| SELLERS                                                                                                    |                               |
| <ul> <li>Automatically pull all your eBay order data - no<br/>double data entry or manual labels</li> </ul> | COMPANY NAME                  |
| <ul> <li>Find the right rate with the right service - get your<br/>shipment there ON TIME</li> </ul>        | EMAU                          |
| <ul> <li>Real-time reporting and tracking - support your<br/>customers better</li> </ul>                    | EMAIL                         |
| Simple, easy-to-use platform                                                                                | STREET ADDRESS                |
| Personalized, 1-1 training                                                                                  |                               |
| Try our rate calculator to get quotes on your lanes<br>today!                                               | CITY STATE/REGION POSTAL CODE |
|                                                                                                    |                               |
| GET RATES                                                                                                   |                               |
|                                                                                                    | PHONE NOMBER                  |
|                                                                                                    |                               |

#### Step 1

Scroll down and take a few moments to fill in the registration form.

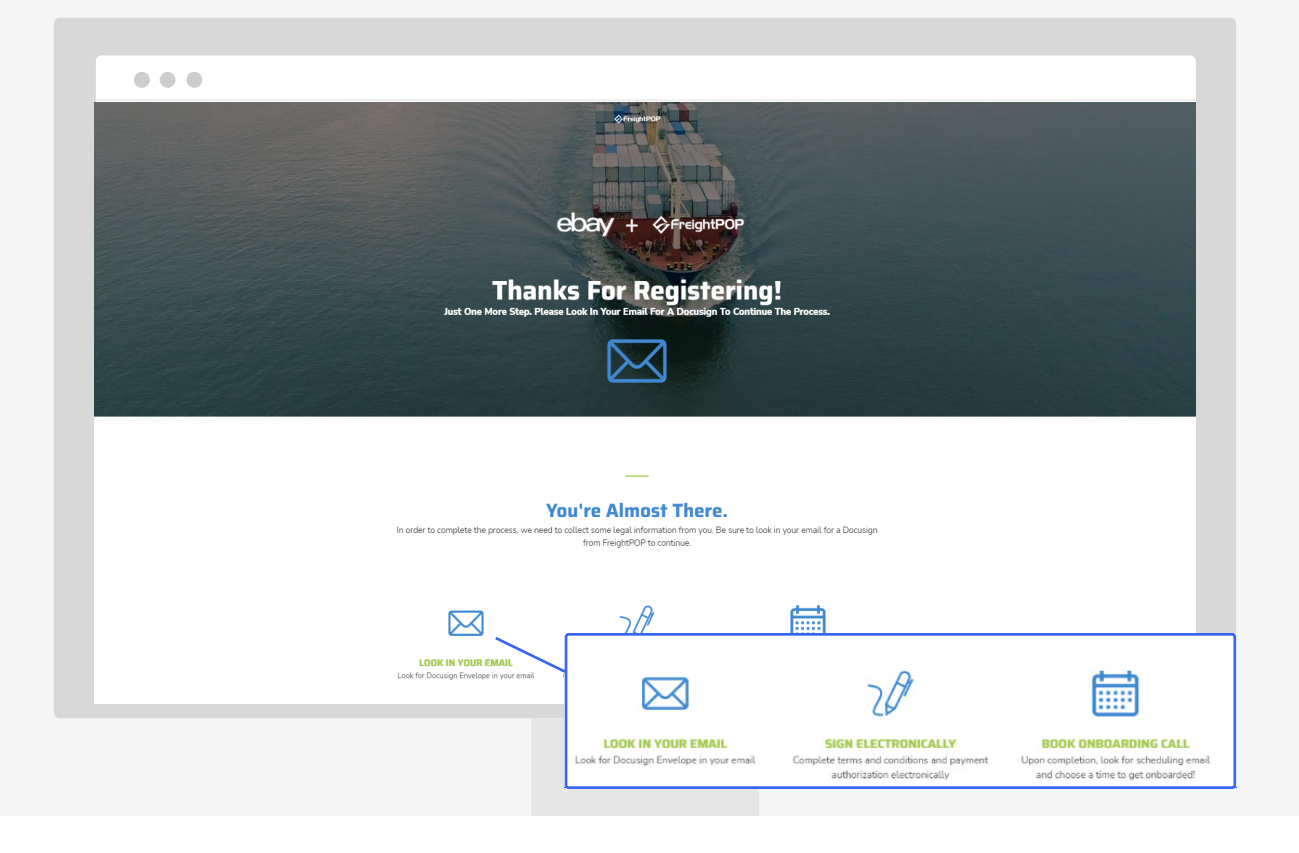

#### Step 2

After completing registration, take note of the next steps on the confirmation screen.

|    | Q Q ∓₁ 📮 t; 0                                                                                                    |  |
|----|----------------------------------------------------------------------------------------------------|--|
| ST | Arr                                                                                                    |  |
|    | FreightPOP                                                                                                    |  |
|    | Recurring ACH Payment Authorization                                                                                                    |  |
|    | You authorize regularly scheduled charges to your checking/savings account. You will be<br>charged weekly for our rate program. An invoice and receipt for each payment will be provided<br>to you and the charge will appear on your bank statement as an "ACH Debit". You agree that no<br>prior notification will be provided unless the frequency of invoices charges, in which case you<br>will receive notice from us at least 10 days prior to the payment being collected. Once<br>authorized, you will receive 2 micro deposits into your account. This is a one-time occurrence to |  |
|    | very your account. Please email <u>not performance com</u> with amounts.           I         Test         authorize FreightPOP Inc. to charge my bank account indicated below.                                                                                                    |  |
|    | Billing Information           Address           City, State, Zip, Trest           Phone#                                                                                                    |  |
|    | Bank Details                                                                                                    |  |

#### Step 3

Once you receive the first email from FreightPOP you'll be ready to set up your billing authorization with DocuSign.

|     |     |        | 2             | Сноозе       |      | cic |                                                              |
|-----|-----|--------|---------------|--------------|------|-----|--------------------------------------------------------------|
|     |     |        |               | -            | •    |     | Meeting duration                                             |
|     | eB  | Bay Or | nboar         | )<br>ding (  | Call |     | What time works best?<br>UTC-07:00 Pacific Time ~<br>2:15 am |
| SUN | MON | < Se   | epteml<br>WED | ber ><br>THU |      | SAT | 9:45 am                                                      |
| 28  |     |        |               |              |      |     | 2:00 pm                                                      |
| 4   |     |        |               |              |      |     | 2:30 pm                                                      |
| Ĩ   |     | 13     |               |              |      |     | 3:00 pm                                                      |
| 18  |     | 20     |               |              |      |     | 3:30 pm                                                      |
| 25  |     |        |               |              |      |     | 4:00 pm                                                      |

#### Step 4

Within 24 to 48 hours after setting up your billing authorization, you'll receive the second email that will prompt you to schedule a one-on-one onboarding call with a member of the FreightPOP customer service team.

## FreightPOP Pilot Playbook

#### Step 5

After your onboarding you'll be ready to integrate the two platforms within your account. Next, Log in.

| LOGIN                             |                 |
|-----------------------------------|-----------------|
| ebsytestconnection≧freightpop.com |                 |
| •••••                             |                 |
| MICROSOFT SSO                     | LOGIN           |
|                                   | Forgot Password |
|                                   |                 |
|                                   |                 |
|                                   |                 |
|                                   |                 |

#### Step 6

Click the Settings gear in the upper righthand corner and go to Integrations on the dropdown menu.

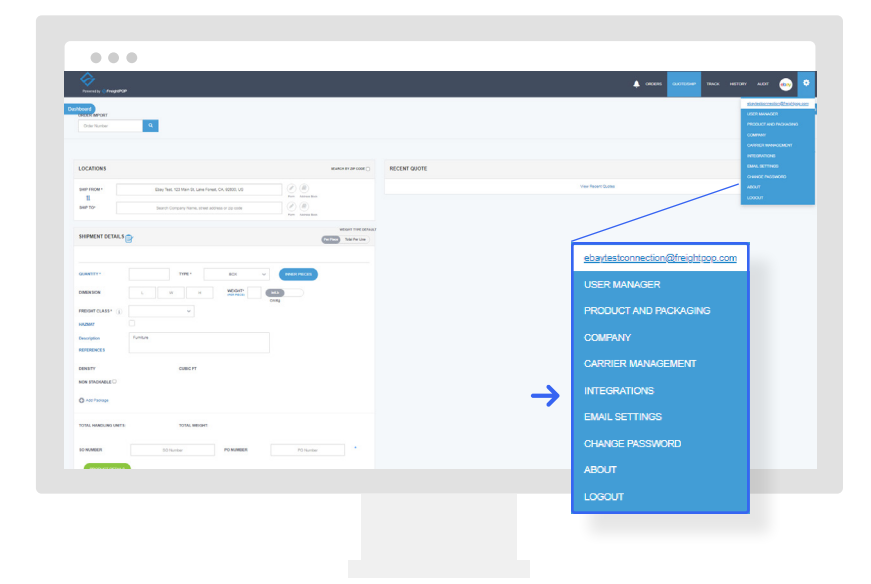

|                                                                                    |                            |                                  | R |
|------------------------------------------------------------------------------------|----------------------------|----------------------------------|---|
| inections                                                                          |                            |                                  |   |
| INCCOUNTING SYSTEM WMS E-COMMERCE CRM                                              | MESSAGING APP              | REGISTERED CONNECTIONS WEB HOOKS |   |
| COMMERCE                                                                           |                            | Name System Type State           |   |
| routi1                                                                             | 100                        | 1                                | > |
| Essential Hub                                                                      | 400                        |                                  |   |
| ShipStation                                                                        | 100                        |                                  |   |
|                                                                                    |                            |                                  |   |
| eBay                                                                               | 400                        |                                  |   |
| абуу<br>                                                                           | 760                        |                                  |   |
| erpiaccounting system was E.C.                                                     | ACO                        |                                  |   |
| ERP/ACCOUNTING SYSTEM WMS E.C                                                      | COMMERCE CRM MESSAGING APP |                                  |   |
| ERPACCOUNTING SYSTEM WHIS EC                                                       | COMMERCE CRM MESSAGING APP |                                  |   |
| ERPACCOUNTING SYSTEM WMS E.C<br>E.COMMERCE<br>Foud1                                | COMMERCE CRM MESSAGING APP |                                  |   |
| ERPACCOUNTING SYSTEM WINS E.C.<br>E.COMMERCE<br>Fauld1<br>Essential Hub            | COMMERCE CRM MESSAGING APP |                                  |   |
| ELOWACCOUNTING SYSTEM WAS E.C<br>E.COMMERCE<br>Poud1<br>Essental Hub<br>ShipStaton | COMMERCE CRM MESSAGING APP |                                  |   |

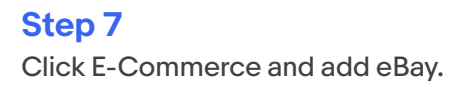

| Peneredby Official#POP              |                   |                                    |                                        | Ļ ord                  | ers quoteiship tracik history , |  |
|-------------------------------------|-------------------|------------------------------------|----------------------------------------|------------------------|---------------------------------|--|
| bard                                |                   |                                    |                                        |                        |                                 |  |
| nnections                           |                   |                                    |                                        |                        |                                 |  |
| RPIACCOUNTING SYSTEM WMS E-COMMERCE | CRM MESSAGING APP | REGISTERED CONNECTION              | ONS WEB HOOKS                          |                        |                                 |  |
| E-COMMERCE                          |                   | Name                               | Austran Tura                           | -                      |                                 |  |
|                                     |                   | eBay                               | ECommerce                              | Connected              |                                 |  |
| Fourthal Hule                       | A00               | 4 re or Page 1 of 1                | >> >> Records per page: 10 V ( Display | ing 1 to 1 of 1 items. |                                 |  |
| ShipStation                         | 400               |                                    |                                        |                        |                                 |  |
|                                     |                   |                                    |                                        |                        |                                 |  |
|                                     |                   |                                    |                                        |                        |                                 |  |
| N PREMISE HOSTED SYSTEM             | REGISTERED CONNE  | CTIONS WEB HOOKS                   |                                        |                        |                                 |  |
| ON PREMISE HOSTED SYSTEM            |                   |                                    |                                        |                        |                                 |  |
| On Premise Hosted System            | Name              | Questions Turns                    | Chata                                  |                        |                                 |  |
|                                     | Name              | system type                        | State                                  |                        |                                 |  |
|                                     | eBay              | ECommerce                          | Connected                              |                        | CONNECT                         |  |
|                                     | Page 1            | of 1   PP   Records per page: 10 V | Displaying 1 to 1 of 1 items.          |                        |                                 |  |
|                                     |                   |                                    |                                        |                        |                                 |  |
|                                     |                   |                                    |                                        |                        |                                 |  |

#### Step 8

On the right hand side of the page, click Connect.

## FreightPOP Pilot Playbook

#### Step 9

You'll be prompted to allow FreightPOP access to specific data within your eBay account.

Log in to your eBay seller account and grant permission.

| Review and (                                                                                                    | Grant Application Access: FreightPOP Inc.                                                                                                    |
|----------------------------------------------------------------------------------------------------|----------------------------------------------------------------------------------------------------|
| Ready to use FreightF<br>won't give the applica<br>in and security on My e                                                             | OP In c? Great To share this about your eday account and lef FreightPOP Inc. act on your behalt, we need your consent first. Don't worry: W<br>tion your eday password. And if you ever change your mind about consenting to this application, no problem. Go to Third-party app access in Sig<br>Bay account settings to make adjustments.                                                                                                    |
| Permissions  • View and manage you                                                                                                    | coder fulfilments                                                                                                    |
|                                                                                                    |                                                                                                    |
| Terms of Service and                                                                                                    | Privacy Policy                                                                                                    |
| Terms of Service and<br>Please be sure to reac<br>don't manage policies                                                                | Privacy Policy the FreightPOP Inc. terms of service and privacy policy, because these are the terms and policy that will apply when you use this application. W set by other companies.                                                                                                    |
| Terms of Service and<br>Please be sure to reac<br>don't manage policies<br>When you agree, you'r<br>terms of service.                  | Privacy Policy the FreightPOP Inc. terms of service and privacy policy, because these are the terms and policy that will apply when you use this application. W set by other companies. e letting us share your eBey account data with FreightPOP Inc., and you're letting FreightPOP Inc. act on your behalf on eBay, as described in the                                                                                                    |
| Terms of Service and<br>Please be sure to read<br>don't manage policies<br>When you agree, you'r<br>terms of service.<br>Agree and Cor | Privacy Policy the FreightPOP Inc. terms of service and privacy policy, because these are the terms and policy that will apply when you use this application. W set by other companies. e letting us share your elsay account data with FreightPOP Inc., and you're letting FreightPOP Inc. act on your behalf on eBay, as described in the three the set of the set of the |

#### Step 10

Once you receive a new order in your eBay seller account, it will be automatically pulled into the FreightPOP system.

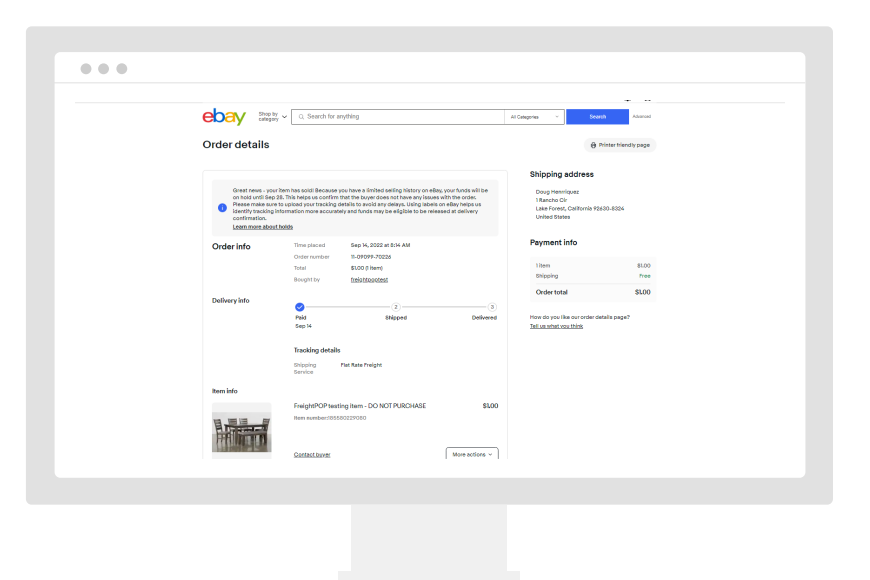

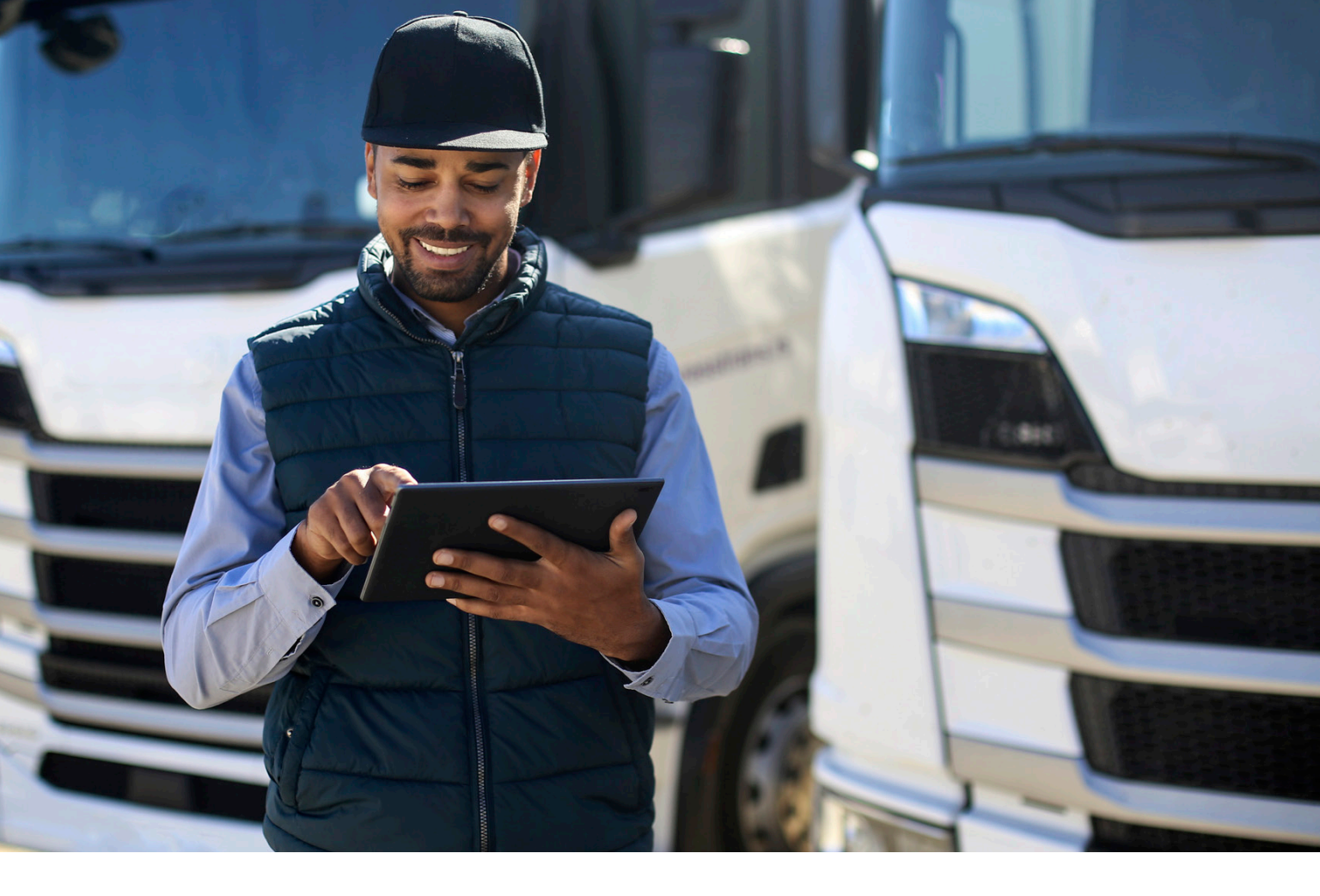

## **FreightPOP in action**

| Poweredby OfferightPOP                                                                                                    |               |                  |                      |                    |                |              |                        |                                               |         |           |
|----------------------------------------------------------------------------------------------------|---------------|------------------|----------------------|--------------------|----------------|--------------|------------------------|-----------------------------------------------|---------|-----------|
| Order Management                                                                                                    |               |                  |                      |                    |                |              |                        |                                               |         |           |
| SALES ORDER MANAGEMENT PO MANAGEM                                                                                                    | IENT          |                  |                      |                    |                |              |                        |                                               |         |           |
| + NEW ORDER EXPORT TO EXCEL                                                                                                    | UPLOAD ORDERS | SAVE GRID SETTIN | 105 RESET GRID SETT  | TINGS              |                |              |                        |                                               |         |           |
| Drag a column header and drop it here to group by that colum                                                                                                    | in            |                  |                      | _                  |                |              |                        |                                               |         |           |
|                                                                                                    | OSelect All   | Order Number     | Consolidation Number | Y Shipment Details | Y Customer Job | Y Order Type | Y Ship From Company Id | Y Ship From                                   | 1       | Ship To ( |
| EDIT ORDER VIEW QUOTE VIEW SHIPMEN                                                                                                    | NT D          | 11-09099-70226   |                      | Yes                |                |              | 18192                  | Ebay Test, 123 Main St, Lake<br>CA, 92630, US | Forest, |           |
|                                                                                                    |               | EDIT OR          | DER VIEW QUO         | VIEW SHIP          | MENT           |              |                        |                                               |         |           |
|                                                                                                    |               | EDIT ORD         | DER VIEW QUO         | VIEW SHIP          | MENT           |              |                        |                                               |         |           |
|                                                                                                    |               | EDITOR           | DER NEW QUO          | VIEW SHIP          | MENT           |              |                        |                                               |         |           |
| (i) (i) (i) (i) (i) (i) (i) (i) (i) (i)                                                                                                    |               | EDITOR           | VIEW QUO             | VIEW SHIP          |                |              |                        |                                               |         |           |
| (in (in (in ) (in ) (in |               | EDITOR           | VIEW QUO             | VIEW SHIP          | MENT           |              |                        |                                               |         |           |
| (n + () + n) (B + ) Herri Bin. Indu                                                                                                    | _             | EDITOR           |                      | VIEW SHIP          | MENT           |              |                        |                                               |         |           |
| (k e 🖉 e it. (B) e Barri per pope                                                                                                    |               |                  |                      | VIEW SHIP          | MENT           | _            |                        |                                               |         |           |

#### Step 1

Every 10 minutes FreightPOP pulls unshipped orders from your eBay seller account.

Click Edit Order to manage the shipping for a specific order.

| r Management<br>s order management PO management                                                                                                    | r                                                                                                    |                |                                                                                                    |                                                                                                    |                                                                                                    |                                 |   |
|----------------------------------------------------------------------------------------------------|----------------------------------------------------------------------------------------------------|----------------|----------------------------------------------------------------------------------------------------|----------------------------------------------------------------------------------------------------|----------------------------------------------------------------------------------------------------|---------------------------------|---|
| EDIT ORDER                                                                                                    |                                                                                                    |                |                                                                                                    |                                                                                                    | DOCUMENTS SAVE ORDER DEL                                                                                                    | TTE ORDER CANCEL                |   |
| ORDER NUMBER                                                                                                    | 11-00000-70228<br>NA                                                                                                    |                | SHIPMENT DETAILS                                                                                                    |                                                                                                    |                                                                                                    | WEIGHT THRE DEFAULT             |   |
| LOCATIONS UP TROL UP TROL UP T | Mr R. Law York (5, 5223.05     Proj.     Proj. |                | CULARITY*<br>CULENSON<br>FREGRET CLASS* () [<br>CULARS*<br>CULARS* | 17     17     17     17     17     17     17     17     17     17     17     17     17     17     17     17     17     17     17     17     17     17     17     17     17     17     17     17     17     17     17     17     17     17     17     17     17     17     17     17     17     17     17     17     17     17     17     17     17     17     17     17     17     17     17     17     17     17     17     17     17     17     17     17     17     17     17     17     17     17     17     17     17     17     17     17     17     17     17     17     17     17     17     17     17     17     17     17     17     17     17     17     17     17     17     17     17     17     17     17     17     17     17     17     17     17     17     17     17     17     17     17     17     17     17     17     17     17     17     17     17     17     17     17     17     17     17     17     17     17     17     17     17     17     17     17     17     17     17     17     17     17     17     17     17     17     17     17     17     17     17     17     17     17     17     17     17     17     17     17     17     17     17     17     17     17     17     17     17     17     17     17     17     17     17     17     17     17     17     17     17     17     17     17     17     17     17     17     17     17     17     17     17     17     17     17     17     17     17     17     17     17     17     17     17     17     17     17     17     17     17     17     17     17     17     17     17     17     17     17     17     17     17     17     17     17     17     17     17     17     17     17     17     17     17     17     17     17     17     17     17     17     17     17     17     17     17     17     17     17     17     17     17     17     17     17     17     17     17     17     17     17     17     17     17     17     17     17     17     17     17     17     17     17     17     17     17     17     17     17     17     17     17     17     17     17     17     17     17     17     17     17 | NLET         VINCE PRESS           4)         NORM         20         Image: Comp of the comp of the comp of the | PLLET V REGISE<br>40 WOOM 20 CM | D |
| CARRIER                                                                                                    | ~<br>~                                                                                                    | Select Service |                                                                                                    | ~                                                                                                    | REFERENCES                                                                                                    | 0                               |   |

#### Step 2

You'll notice that Ship from, Ship to, and item description information has been pre-filled from the eBay order.

On the right-hand side, the dimensions and weight will be pre-filled if you have this information on your eBay listing. Otherwise you will need to manually add them. Beside the dims and weight, you need to choose package type (box or pallet).

When finished, click Continue.

| Poweral by @ FreichtPOP |                                            |                                    |                     |                         |                            |                  |                      | 🙏 опсель 🗛     | STACK HIST | rorry audit 🥯   |
|-------------------------|--------------------------------------------|------------------------------------|---------------------|-------------------------|----------------------------|------------------|----------------------|----------------|------------|-----------------|
| board                   |                                            |                                    |                     |                         |                            |                  |                      |                |            |                 |
| ROER IMPORT             |                                            |                                    |                     |                         |                            |                  |                      |                |            | SHIP DATE       |
|                         |                                            |                                    |                     |                         |                            |                  |                      |                |            |                 |
| ented Carrier Could Not | Provide Pates Excand to see details a      |                                    |                     |                         |                            |                  |                      |                |            | Quote T         |
| OCATIONS                |                                            | 184                                | ACH BY ZP CODE      | RATE QUOTE: : 16        | 397998                     |                  | EW RECENT GUOTES     |                |            | REFERENCE RATES |
|                         |                                            |                                    |                     |                         |                            |                  |                      |                |            |                 |
| II .                    | Ebey Test, 123 Main St, Lake Porest, CA    | R2550, US                          |                     | Carrier                 | Service                    | Delivery Days    | Discounted Rate List | Rate Rating(%) | SPOT QUOTE | CarrierNickName |
| SHIP TO*                | Test Address, 123 Test Drive, Ann Arbor, N | 1. 48103. US                       |                     |                         |                            |                  |                      |                |            |                 |
| US & PR Addresses Only) |                                            |                                    |                     | Moadrunner Transportati | ion Services Standard Serv | ios 5            | \$ 205.12 USD        | 100%           | SELECT     | RoadRunner PP   |
|                         |                                            |                                    | WEIGHT TYPE DEPAULT | VRC                     | Cit.                       | 0                | \$ 243.63 USD        | 100%           | SELECT     | YRC FP          |
| SHIPMENT DETAILS        | 3                                          | Perman                             | Total Per Law       | Plat                    | ECONOMY                    | 5                | \$ 253.36 USD        | 100%           | SELECT     | Pliet FP        |
|                         |                                            |                                    |                     | Pliat                   | BR                         | 5                | \$ 267.50 USD        | 100%           | SELECT     | Pilot-FP Ebay   |
|                         |                                            |                                    |                     | ABF                     | Standard LTL               | •                | 5 307.67 USD         | 100%           | SELECT     | PreightPOP ABP  |
| QUANTITY *              | 1 TYPE *                                   | PALLET V INNER PRECES              |                     | Plot                    | STANDARD C                 | NE MAN 5         | \$ 399.28 USD        | 100%           | SELECT     | Piot-PP Ebay    |
| OMENSION                | 70 20 40                                   | WEIGHT* 250 Inch                   |                     | Plot                    | ROOM CHO                   | CONE MAN 6       | \$ 418.88 USD        | 100%           | SELECT     | Pilot-FP Ebay   |
|                         |                                            | Cmikg                              |                     | SAIA                    | in.                        | 4                | 8 433.37 USD         | 100%           | SELECT     | SAIA FP         |
| REIGHT CLASS* (1)       | 128 V                                      | RATE QUOTE: : 16397998             |                     |                         | v                          | EW RECENT QUOTES |                      |                |            |                 |
| 4A2MAT                  |                                            |                                    |                     |                         |                            |                  |                      |                |            |                 |
| Jescription             | Fumiture - TV Stand                        |                                    |                     |                         |                            |                  |                      |                |            |                 |
| GFERENCES               |                                            | Carrier                            | Service             |                         | Delivery Days              | Discounted Rate  | List Rate            | Ratin          | ig(%) SPOT | QUOTE           |
| DENSITY                 | 7.71 CUBIC FT                              |                                    |                     |                         |                            |                  |                      |                |            |                 |
| IN STACKABLE            |                                            |                                    |                     |                         |                            |                  |                      |                |            |                 |
| A 411 Database          |                                            | Roadrunner Transportation Services | Standard Ser        | vice                    | 5                          | \$ 205.12 USD    |                      | 100%           | SEL        | ECT             |
|                         |                                            |                                    |                     |                         |                            |                  |                      |                |            |                 |
| TOTAL HANDLING UNITS:   | 1 TOTAL WEIGHT:                            | YRC                                | LTL                 |                         | 0                          | \$ 293.63 USD    |                      | 100%           | SEL        | ECT             |
|                         |                                            | YRC                                | Guaranteed S        | Standard by 5 PM        | 6                          | \$ 349.61 USD    |                      | 100%           | SEL        | ECT             |
| SO NUMBER               | 11-08089-70228                             | Pilot                              | ECONOMY             |                         | 5                          | \$ 353 36 USD    |                      | 10094          | -          | FCT             |
| PRODUCT DETAILS         |                                            | 10.000                             |                     |                         |                            |                  |                      | 100%           |            |                 |
| - Internet inter        |                                            | Pilot                              | BR                  |                         | 5                          | \$ 367.50 USD    |                      | 100%           | SEL        | ECT             |

#### Step 3

On the right-hand of the page, review the quotes and choose your carrier and shipping service.

If you have any questions about the service name, please refer to the FAQ section on the landing page to find a detailed explanation.

| Prevently () Pringht CP                                                      |                                                               |                                      | 🔔 orders                   | аиотелянр тялак натояч лиат 🎰 🕯  |
|------------------------------------------------------------------------------|---------------------------------------------------------------|--------------------------------------|----------------------------|----------------------------------|
| Dashtoard                                                                    |                                                               |                                      |                            | Reso                             |
| ORDER BEFORT                                                                 |                                                               |                                      |                            |                                  |
| 11-0008-70220 Q                                                              |                                                               |                                      |                            |                                  |
| « Previous Screen                                                            |                                                               |                                      |                            | SHIP DATE                        |
|                                                                              |                                                               |                                      |                            |                                  |
| LOCATIONS                                                                    | ACCESSORIAL S/SERVICES                                        |                                      |                            |                                  |
|                                                                              |                                                               |                                      |                            |                                  |
| SHIP FROM * Ebay Test, 123 Main St, Lake Forest, CA, 92530, US (*)           | ADD Varies by Carrier                                         |                                      |                            |                                  |
| SHIP TO * Test Astress, 123 Test Drive, Ann Artor, M. 49103, US              |                                                               |                                      |                            |                                  |
| For Advestiget                                                               | SCHEDULE PICKUP                                               |                                      | DELIVERY DETAILS           |                                  |
| SHIPMENT DETAILS                                                             | PICKUP DATE                                                   | Des                                  | DELIVERY DATE              | 0873/2022                        |
|                                                                              |                                                               |                                      |                            |                                  |
| GUANTITY* 1 TYPE* PALLET V INCERPOINT                                        | READY TIME                                                    |                                      | OPEN TIME                  |                                  |
| DIMENSION 70 20 40 WOLGHT* 200 (1411-14)                                     | CUTOPF TIME                                                   |                                      | CLOSE TIME                 |                                  |
| FREIGHT CLASS •                                                              |                                                               |                                      |                            |                                  |
|                                                                              | CONFIRMATION                                                  |                                      |                            |                                  |
| REFERENCES                                                                   | SHIPMENT GUOTE:<br>Standard Service                           | \$ 205.12 USD                        |                            |                                  |
|                                                                              | SEND CONFIRMATION EMAIL TO:                                   |                                      | ONLY SEND NOTIFICATION ONC | E CARRER ON NOTIFY UPON DELIVERY |
| DENSITY 7.71 CUBIC FT 22.4                                                   | (Separate multiple with a comma)<br>DATE TO SEND NOTIFICATION | 09/19/2022                           | PROVIDES TRACKING.         |                                  |
| NON STACKABLE                                                                |                                                               |                                      |                            |                                  |
| SO NUMBER 11-00080-70226 PO NUMBER                                           | SHIFT SAVE SHIMEN                                             | BOCHNENTS BOCHNEWEW DO NOT USE API O | N THES SHIPMENT            |                                  |
| REFERENCE3 REFERENCE4                                                        |                                                               |                                      | /                          |                                  |
| CONFIRMATION                                                                 |                                                               |                                      |                            |                                  |
|                                                                              |                                                               |                                      |                            |                                  |
| Standard Service                                                             |                                                               |                                      |                            |                                  |
| SEND CONFIRMATION EMAIL TO:<br>(Separate multiple with a comma) PROVIDES TRA | NOTIFICATION ONCE CARRIER ONTIFY UPON DELIVE                  | <i>RY</i>                            |                            |                                  |
| DATE TO SEND NOTIFICATION 00/15/2022                                         |                                                               |                                      |                            |                                  |
|                                                                              |                                                               |                                      |                            |                                  |

#### Step 4

Click Ship It to complete the process.

Once you ship the order, you will receive the shipping label and bill of lading.

| ack                 |              |                  |                 |          |            |                   |                  |                       |                 |                                  |                         |                   |          |            |             |                       |
|---------------------|--------------|------------------|-----------------|----------|------------|-------------------|------------------|-----------------------|-----------------|----------------------------------|-------------------------|-------------------|----------|------------|-------------|-----------------------|
| N TRANS             | IT REPO      | RT DRAY          | AGE CONTAINE    | RTRACKI  | IG TRAC    | CK A SHIPMENT R   | ETURN SHIPMENT   | S                     |                 |                                  |                         |                   |          |            |             |                       |
| otal Shipe          | ients in tra | nsit             |                 |          | 1          |                   |                  |                       |                 | Delaysit 🔔 ORDE                  | ERS QU                  | OTE/SHIP          | TRACK    | HIS        | TORY        |                       |
| Outbound i          | n transit    |                  |                 |          | 4          |                   |                  |                       |                 | Delays/issues                    |                         | 0                 |          |            |             |                       |
| nbound in           | transit      |                  |                 |          | 0          |                   |                  |                       |                 | Delays/Issues                    |                         | 0                 |          |            |             |                       |
| ird Party tr        | ansit        |                  |                 |          | 0          |                   |                  |                       |                 | Delays/Issues                    |                         | 0                 |          |            |             |                       |
| Exerce<br>Drag a co | RT TO EXCI   | and drop it here | SRID SETTINGS   | RESET GR | D SETTINGS | ADD SHIPMENT      | UPLOAD SHIPMENTS | In bound<br>3rd Party |                 |                                  |                         |                   |          |            |             | In bound<br>3rd Party |
| _                   | Notes        | Details          | Tracking Status | Update   | Late / O   | Tracking Comment  | Current Status   | T Shipped             | Tracking Number | T Carrier Connection and Up      | Carrier Name            | Y Carrier Service | T Origin | ol ETA 🛛 🝸 | Updated ETA | T Batch Numb          |
| ×                   | đ            | DETAILS          |                 | •        | ON-TIME    | was not scheduled | Booked           | 09/16/2022            | 496743592       | API / Automated Tracking Updates | Transportation Services | Standard Service  | 0923     | 2022       | 09/23/2022  |                       |
|                     |              |                  |                 |          |            |                   |                  |                       |                 |                                  |                         |                   |          |            |             |                       |
|                     |              |                  |                 |          |            |                   |                  |                       |                 |                                  |                         |                   |          |            |             |                       |
|                     |              |                  |                 |          |            |                   |                  |                       |                 |                                  |                         |                   |          |            |             |                       |
|                     |              |                  |                 |          |            |                   |                  |                       |                 |                                  |                         |                   |          |            |             |                       |
|                     |              |                  |                 |          |            |                   |                  |                       |                 |                                  |                         |                   |          |            |             |                       |
|                     |              |                  |                 |          |            |                   |                  |                       |                 |                                  |                         |                   |          |            |             |                       |

#### Step 5

In the tracking tab, you can view the status of the shipments, including carrier name and tracking number.

| IN TRANSIT REPORT                                    | YAGE CONTAINER TRACKING TRACK A SHIPMENT RETURN                                                                                                    | SHIPMENTS                             |                                                                       |                   |                |               |              |
|------------------------------------------------------|----------------------------------------------------------------------------------------------------|---------------------------------------|-----------------------------------------------------------------------|-------------------|----------------|---------------|--------------|
| Total Shipments in transit                           | 4                                                                                                    |                                       | Delays/Issues                                                         | 0                 |                |               |              |
| Outbound in transit                                  | 1                                                                                                    |                                       | Delays/Issues                                                         | 0                 |                |               |              |
| Inbound in transit                                   | 0                                                                                                    |                                       | Delays/Issues                                                         | 0                 |                |               |              |
| 3rd Party transit                                    | 0                                                                                                    |                                       | Delays/Issues                                                         | 0                 |                |               |              |
| Drag a column header and drop it he<br>Notes Details | ORD SETTINGS         RESET GRID SETTINGS         ADD SHIPMENT         IPUC           table poup by that column         Tracking Status         Update         Late / 0         Tracking Comment         Toucking Comment         Curre | nt Status Y Shipped Y Tracking Number | T Carrier Connection and Up T Carrier Name                            | T Carrier Service | T Original ETA | T Updated ETA | T Batch Numb |
|                                                      | ON-TIME Processed but a pickup was not scheduled Book                                                                                                    | d 00/16/2022 406743592                | API / Automated Tracking Updates Readrunner<br>Transportation Service | Standard Service  | 09/23/2022     | 09/23/2022    |              |
|                                                      | Notes Details Tracking Status                                                                                                    | Update Late / O Y                     |                                                                       |                   |                |               |              |
|                                                      |                                                                                                    | ON-TIME                               |                                                                       |                   |                |               |              |

#### Step 6

Click Details to confirm the details of the shipment.

| Mv eBav Sol       |                                                      |                           |
|-------------------|------------------------------------------------------|---------------------------|
| Activity Messages | 日、画画                                                 | yapii-gal0bi (3)          |
| Summary           |                                                      |                           |
| Recently viewed   |                                                      | Sort:Most recently sold ~ |
|                   | You provided a tracking number.                      |                           |
| Watch list        |                                                      |                           |
| Saved ~           |                                                      |                           |
|                   | Tracking In transit Out for dollvery Esti            | - O<br>mated              |
|                   | provided di                                          | elivery bave teedback     |
|                   |                                                      | w order details 🔹         |
|                   | Roadrunner Transportation Services: 496743592 Copy   | View tracking             |
| Sold              | Sep 16, 2022 Tracking number provided                | Edit tracking             |
|                   | 4:24pm                                               |                           |
|                   |                                                      |                           |
|                   | Leave feedback                                       | Leave feedback            |
|                   |                                                      |                           |
|                   | Shipped<br>FreightPOP testing item - DO NOT PURCHASE | View order details -      |
|                   | \$1.00                                               | View tracking             |
|                   |                                                      | Edit tracking             |
|                   |                                                      |                           |

#### Step 7

Back in your eBay Seller Hub, you'll notice the tracking number and carrier name is automatically uploaded and order status is automatically changed to Shipped.

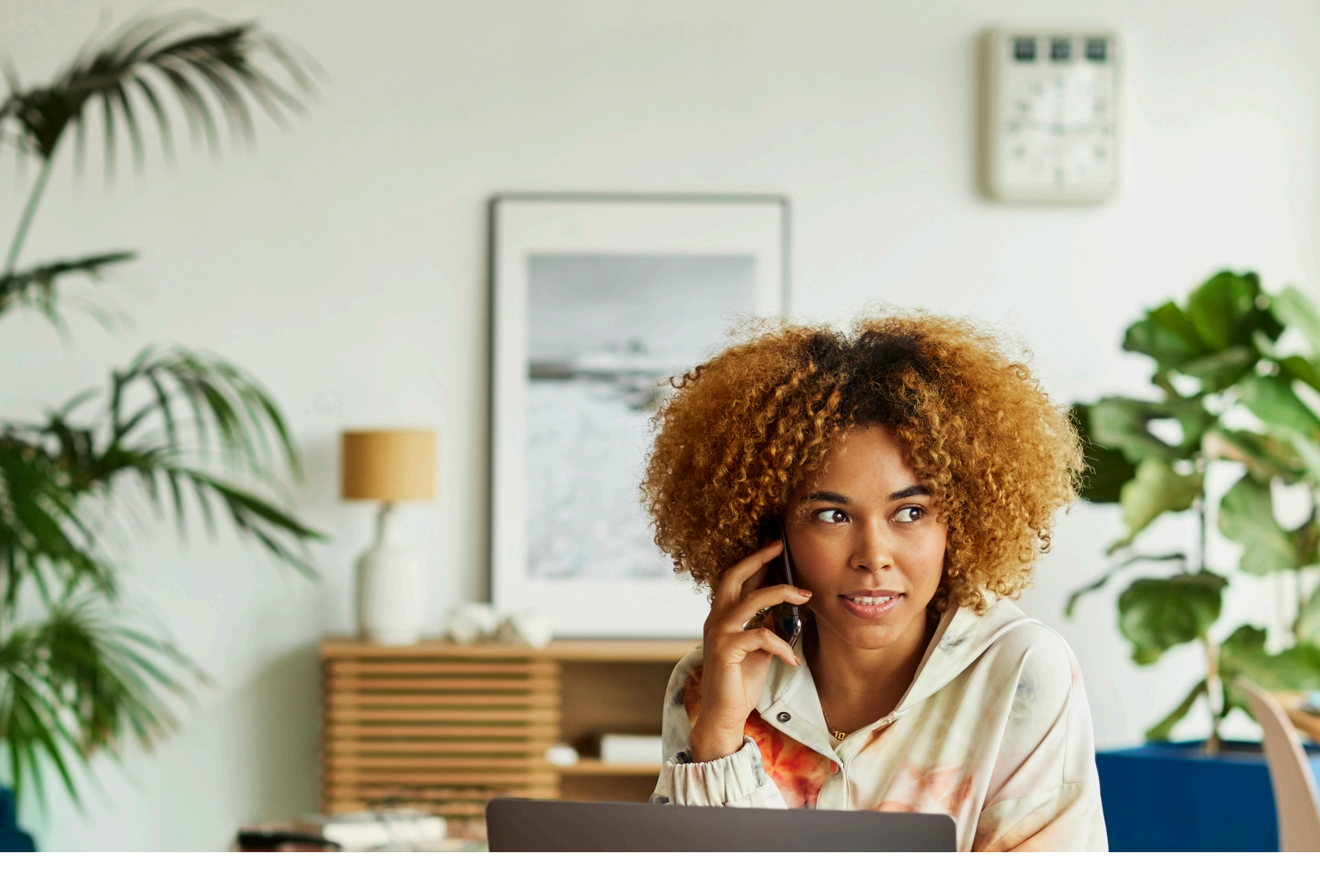

#### Have more questions? We've got you.

**For general questions** check the Q&A section at the bottom of the <u>eBay + FreightPOP landing page</u>.

For questions about onboarding and account configuration, contact customer service at <u>Atodd@freightpop.com</u>

For shipping questions or carrier despuites, contact alleni@freightpop.com or ReidM@freightpop.com

For comments or questions about the eBay + FreightPOP experience, email <u>DL-eBAY-FreightPOP@ebay.com</u>